Ministry of Industry and Commerce

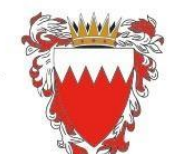

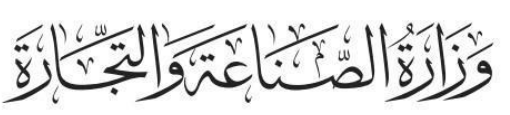

## **Request to Financial Report Submission**

Log in Sijilat system www.sijilat.bh

- 1. Sign In using E-Key details.
- 2. Update the applicant information.
- 3. Click on **E-services**.
- 4. Click on Annual Report.
- 5. Follow entering the Applicant Details and the CR number.
- 6. Enter the CR number without the branch.
- 7. Select the CR number.
- 8. Select the Application Type. "Company will be able to view a list of violations on its CR as well".
- 9. Select the Year, Audit Firm, Currency, Audited Status, Auditor Opinion and Type of the company activity.
- 10.Enter the values of the Statement of Financial Position and click Save & Continue.
- 11.Enter the values of the Income Statement, upload the full set of the Financial Statements, and click submit or previous in case any corrections are needed.

- 12. Choose communication language with MOIC employees: English or Arabic.
- 13. To follow up on your application after submission click Eservices/Annual Report/ Annual Report Status Enquiry.
- 14. The System will send SMS messages to your mobile no. in the system for each action on your application.

For more information please call (80008001).

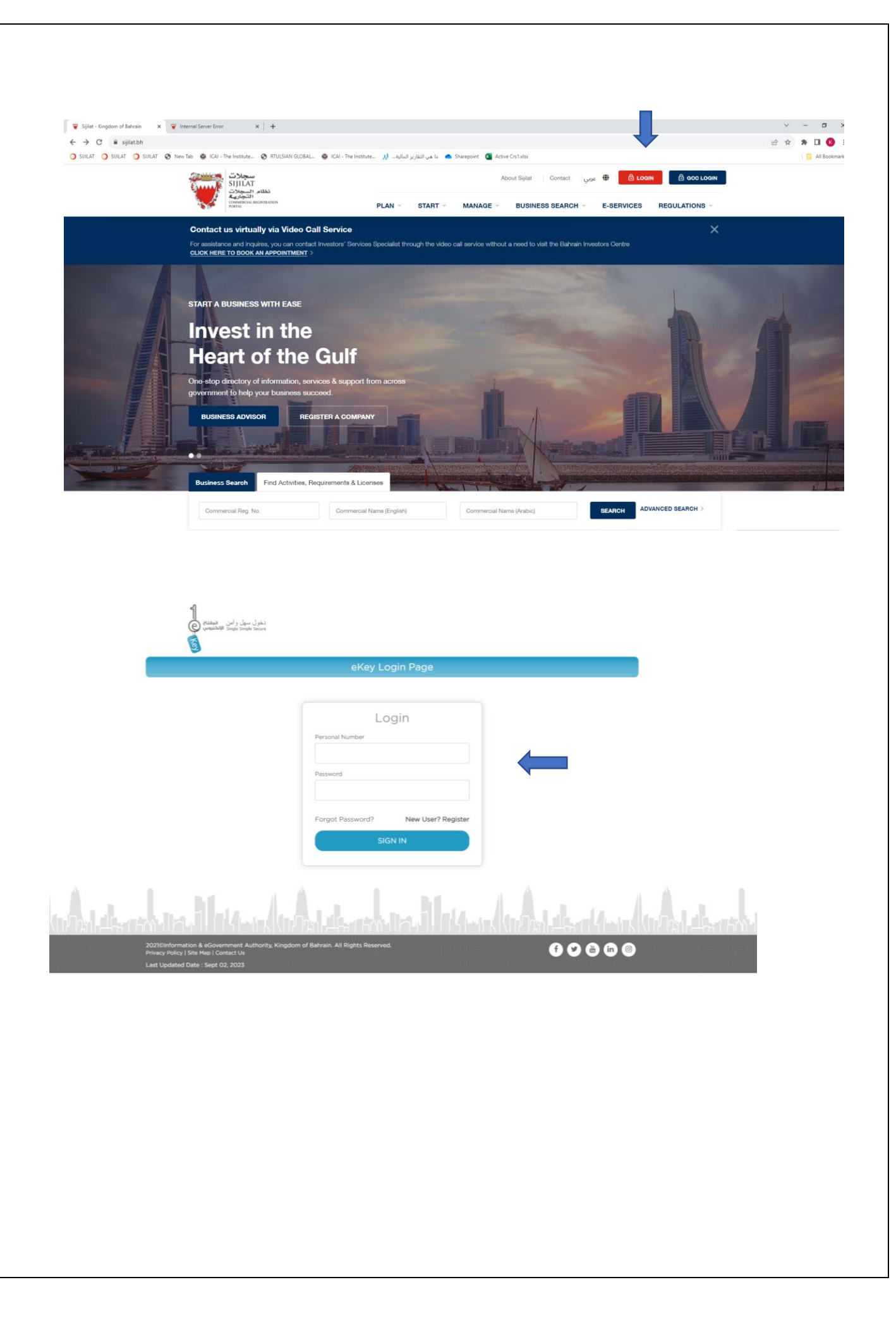

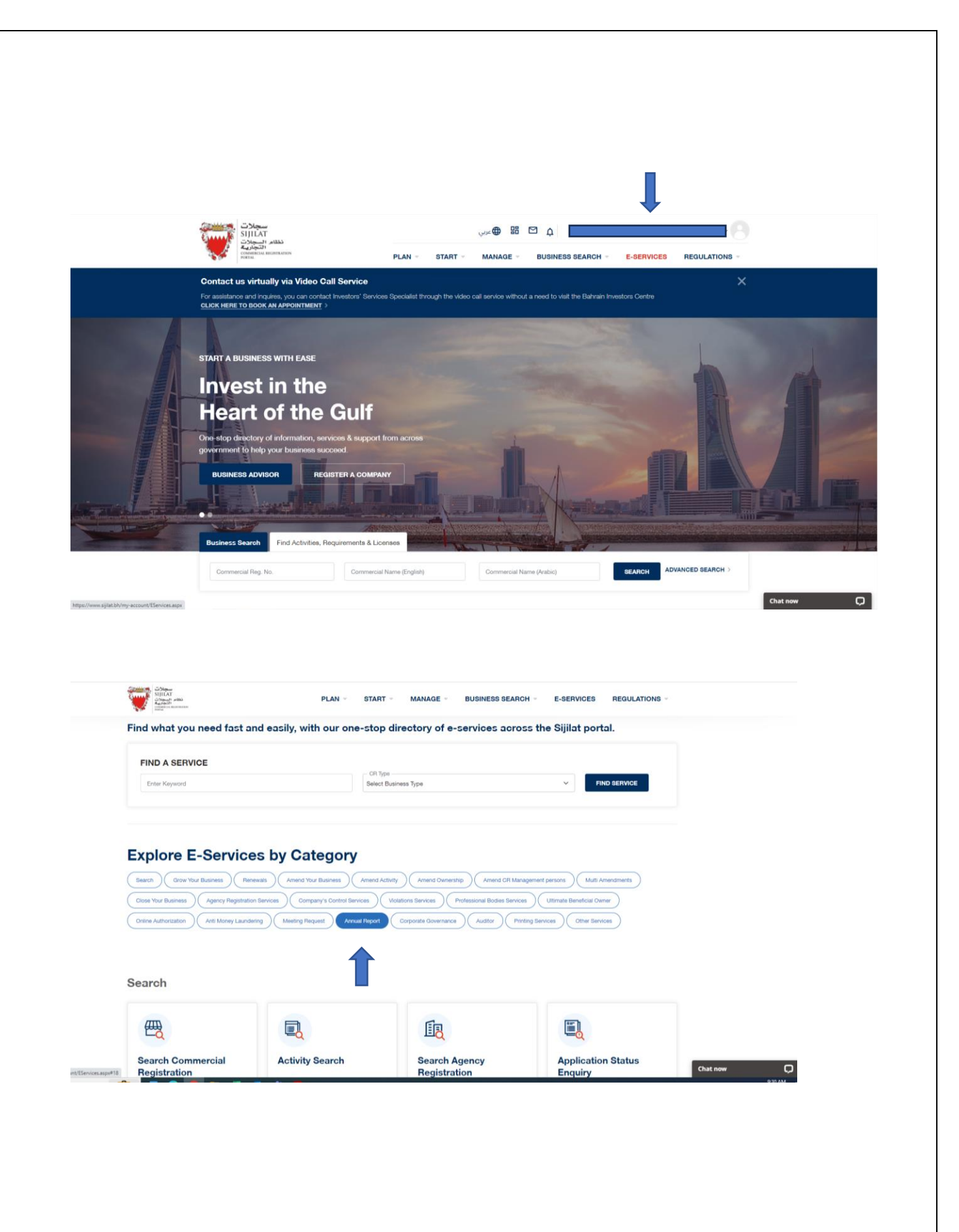

| Sillar<br>Sillar<br>Sillar                                                                                              | PLAN ~ START ~                                                                                   | MANAGE - BUSINESS SEARCH -                                                                                               | E-SERVICES REGULATIONS -                                                                                                    |          |  |
|----------------------------------------------------------------------------------------------------|--------------------------------------------------------------------------------------------------|----------------------------------------------------------------------------------------------------|----------------------------------------------------------------------------------------------------|----------|--|
| Annual Report                                                                                                    |                                                                                                  |                                                                                                    |                                                                                                    |          |  |
| Annual Report                                                                                                    | Annual Report - Status<br>Enquiry                                                                |                                                                                                    |                                                                                                    |          |  |
| You can submit an annual report<br>within 6 months from the end of the<br>financial year for the required<br>companies. | You can view the status of the<br>Annual Report                                                  |                                                                                                    |                                                                                                    |          |  |
| Corporate Governance                                                                                                    |                                                                                                  |                                                                                                    |                                                                                                    |          |  |
|                                                                                                    |                                                                                                  |                                                                                                    |                                                                                                    |          |  |
| Corporate Governance<br>Officer<br>Registration/Renewal -<br>Status Enquiry                                             | Corporate Governance<br>Officer<br>Registration/Renewal                                          | Corporate Governance<br>Annual Report Status<br>Inquiry                                                                  | Submission of<br>Corporate Governance<br>Annual Report                                                                                          |          |  |
| You can know the status of the application and complete the                                                             | You may register/renew the details<br>of the CG Officer and attach a copy<br>of his/ her ID card | You can find out the status of the<br>submitted CG report and complete<br>the required additional information,<br>if any | The registered CG officer must fill<br>out the compliance steps to the<br>principles of corporate governance<br>and attach a copy of the annual | Chat now |  |

| Public Service                            | Commercial<br>Registration        | Agency Registration               | Other Registrations | Other Service  | All    |   |         |
|-------------------------------------------|-----------------------------------|-----------------------------------|---------------------|----------------|--------|---|---------|
|                                           |                                   |                                   |                     |                |        |   |         |
| Other Service                             | Annual Report                     | :                                 |                     |                |        |   |         |
| • <u>Auditor</u>                          | Conoral la                        | formation                         | Unload Documents    | Subr           | -14    |   |         |
| <ul> <li>Status Enguiry</li> </ul>        | General II                        |                                   | opioad Documents    | 5000           | int.   |   |         |
| <u>Registration</u>                       | Applicant Details                 |                                   |                     |                |        |   |         |
| <u>Renewal</u>                            | CPR No.*                          | 870811681                         |                     |                |        |   |         |
| Annual Report                             | Mobile No. *                      | BAHRAIN (973)                     | ~                   |                |        |   |         |
| Status Enquiry                            | Emeil*                            |                                   | _                   |                |        |   |         |
| Annual Report                             | Cilian                            |                                   |                     |                |        |   |         |
| Account Management                        | Phone No.                         | BAHRAIN (973)                     | ×                   |                |        |   |         |
| Meeting Request                           | Fax No.                           | BAHRAIN (973)                     | ✓ 1                 |                |        |   |         |
| Status Enguiry                            | * Indicates Required Fie          | d                                 |                     |                |        |   |         |
| <ul> <li>Meeting Request</li> </ul>       | CR Details                        |                                   |                     |                |        |   |         |
| <u>Violation Removal</u>                  | log u                             |                                   |                     |                |        |   |         |
| <ul> <li>Status Enquiry</li> </ul>        | CR NO.                            | Search                            |                     |                |        |   |         |
| <u>Request</u>                            | CP No.                            |                                   | Statue              |                |        |   |         |
| Change Contact     Information            | CIX NO.                           |                                   | Status              |                |        |   |         |
| Anti-Money Laundering                     | (Arabic)                          |                                   | (English)           | ame            |        |   |         |
| Compliance Officer                        | Registration Date                 |                                   | Expiry Date         |                |        |   |         |
| <u>Status Inquiry</u>                     | Company Type                      |                                   |                     |                |        |   |         |
| - Registration                            | Does the company of               | nstitute a part of a Multinationa | Enterprise?         |                |        |   |         |
| Suspicious Transaction<br>Report          | Application Type                  | montato a part of a multihationa  | i Enterprise :      |                |        |   |         |
| <u>Status Inquiry</u>                     | - t                               |                                   |                     |                |        |   |         |
| <u>Submission</u>                         | <ul> <li>Annual Report</li> </ul> | t Submission                      | O Po                | ostpone Letter |        |   |         |
| <u>Corporate Governance</u>               | Violation List                    |                                   |                     |                |        |   |         |
| Corporate Governance<br>Officer           | Inspection No.                    | Violation No.                     | Name (Arabic)       | Name (English) | Remark |   |         |
| <ul> <li><u>Status Inquiry</u></li> </ul> |                                   |                                   | No Data Found       |                |        |   |         |
| <u>Registration</u>                       |                                   |                                   |                     |                |        |   |         |
| <ul> <li>CG Annual Report</li> </ul>      | Annual Report Detail              |                                   |                     |                |        | C | hat how |

| C 🔒 s2.sijilat.bh/?cultLangS3=AR&menucd=00000009                           |                                       |                                  |                                   |                      | 🖻 🖈 🖪 😣             |
|----------------------------------------------------------------------------|---------------------------------------|----------------------------------|-----------------------------------|----------------------|---------------------|
| LAT 🥥 SUILAT 🥥 SUILAT 😵 New Tab 🚭 ICAI - The Institute 😵 RTULSIAN GLOBAL 🚭 | تقارير المالية 🛄 ICAI - The Institute | ما هي ال 📥 Sharepoint 🛛 ما هي ال | s1.alsx                           |                      | All Bookma          |
| isk software                                                               | 0                                     | 0                                | أخرى•                             |                      |                     |
|                                                                            | 0                                     | 0                                | إجمال النفقات                     |                      |                     |
|                                                                            | 0                                     | 0                                | ربح وخسارة للسنة                  |                      |                     |
|                                                                            |                                       |                                  |                                   |                      |                     |
|                                                                            | No Calculation                        | No Calculation                   | نسة العملة                        |                      |                     |
|                                                                            | No Calculation                        | No Calculation                   | نسبة التداول السربعة              |                      |                     |
|                                                                            | 0.00                                  | 0.00                             | رأس المال العامل الصافف           |                      |                     |
|                                                                            | No Calculation                        | No Calculation                   | نسب رأس المال العامل<br>الصافي    |                      |                     |
|                                                                            |                                       |                                  | • تحليل الربحية                   |                      |                     |
|                                                                            | No Calculation                        | No Calculation                   | الهامش الإجمالات للغائدة          |                      |                     |
|                                                                            | No Calculation                        | No Calculation                   | هامش صافك الربح                   |                      |                     |
|                                                                            | No Calculation                        | No Calculation                   | العائد على<br>الموجودات(ROA)      |                      |                     |
|                                                                            | No Calculation                        | No Calculation                   | العائد على حفوق<br>المساهمين(ROE) |                      |                     |
|                                                                            |                                       |                                  | - نسبة النشاط                     |                      |                     |
|                                                                            | No Calculation                        | No Calculation                   | معدل دورات المخزون                |                      |                     |
|                                                                            | No Calculation                        | No Calculation                   | دورات الذمم المدينة               |                      |                     |
|                                                                            | No Calculation                        | No Calculation                   | معدل دوران إجمالهِ<br>الموجوذات   |                      |                     |
|                                                                            | No Calculation                        | No Calculation                   | مسدك دورات الدائنين               |                      |                     |
|                                                                            |                                       |                                  | - ملاحظة                          |                      |                     |
|                                                                            |                                       |                                  | ملاحظة                            |                      |                     |
| 18.                                                                        |                                       |                                  |                                   |                      |                     |
| العودة حفظ ومنابعة                                                         |                                       |                                  |                                   |                      |                     |
|                                                                            |                                       |                                  |                                   | 2016 - 2023 🕲 سردلات | Chat now 💭          |
| O Type here to search                                                      | nii 📙                                 |                                  |                                   |                      | △ ● 🖸 dx ENG 947 AM |

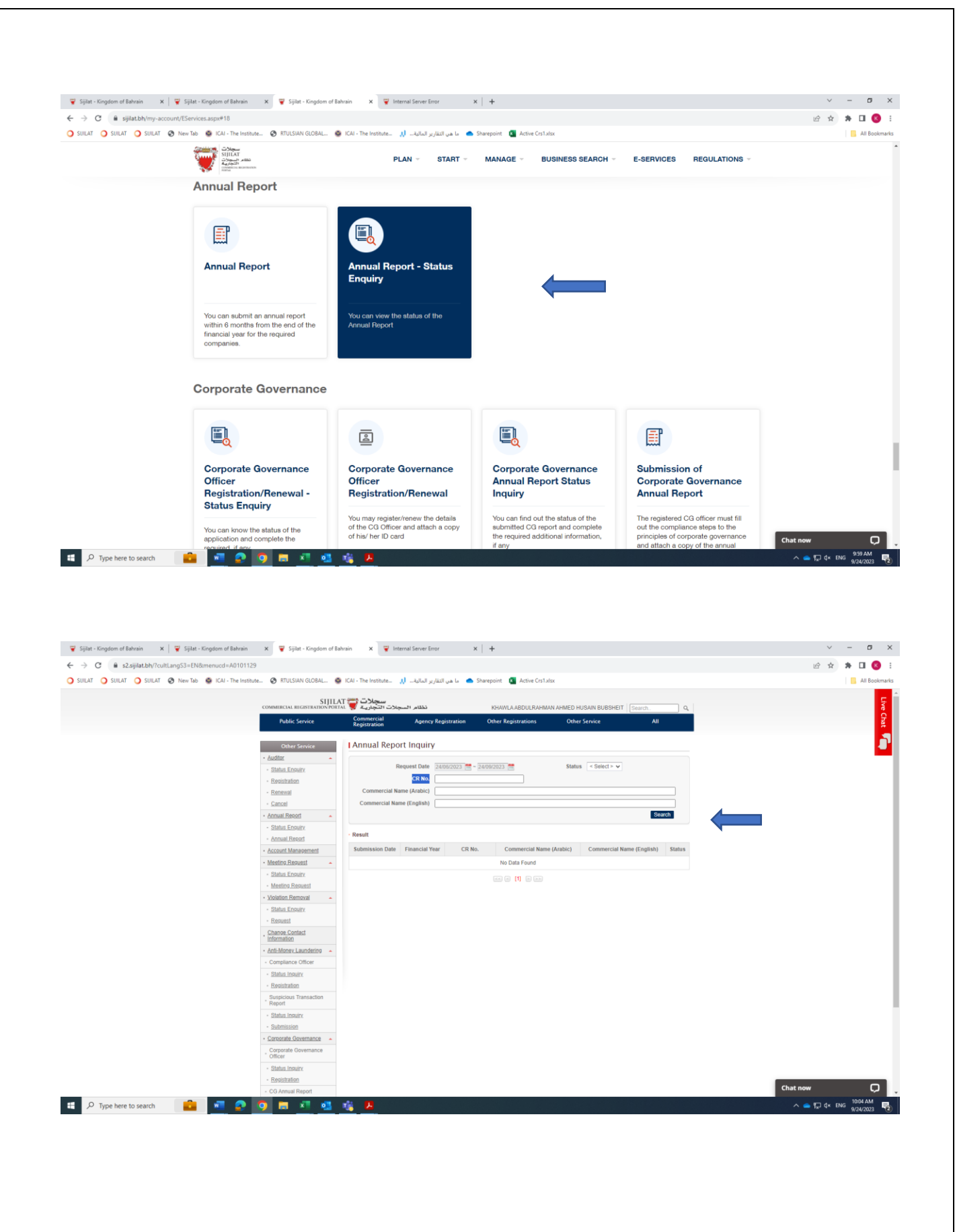